## Auswertung - Umsatz nach Therapeut (PraxisPad)

In diesem Artikel werden Ihnen die Einstellungen und Ansichten der Auswertung "Umsatz nach Therapeut" erläutert. Diese Auswertung stellt Ihnen dar, zu welchem Teil die in Ihrer Praxis tätigen Therapeuten am monatlichen Gesamtumsatz beteiligt sind.

Verordnungsgebühren und eventuelle Korrekturen werden auf alle beteiligten Therapeuten umverteilt. Der Verteilungsschlüssel erfolgt dabei anhand der Anzahl der jeweils erbrachten Termine.

## Vorgehensweise

⁄!\

## Auswertung - Umsatz nach Therapeut

1. Um einen bestimmten Mitarbeiter ein- oder auszublenden, tippen sie diesen in der Auswertung "Umsatz nach Therapeut" an.

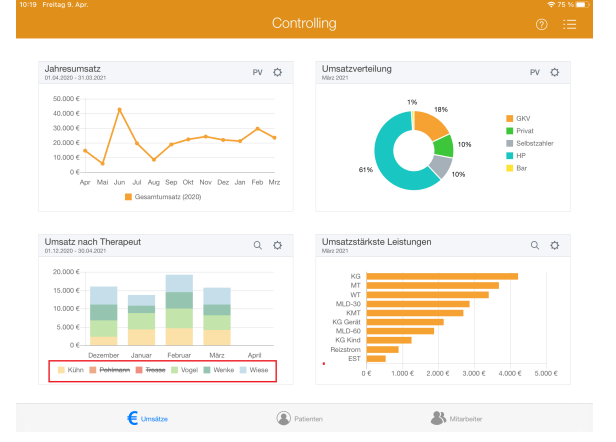

 Tippen Sie oberhalb der Auswertung "Umsatz nach Therapeut" auf das Zahnradsymbol, um die Einstellungen der Auswertung aufzurufen. Filtern Sie die Daten hier nach der gewünschten Filiale und dem Auswertungszeitraum.

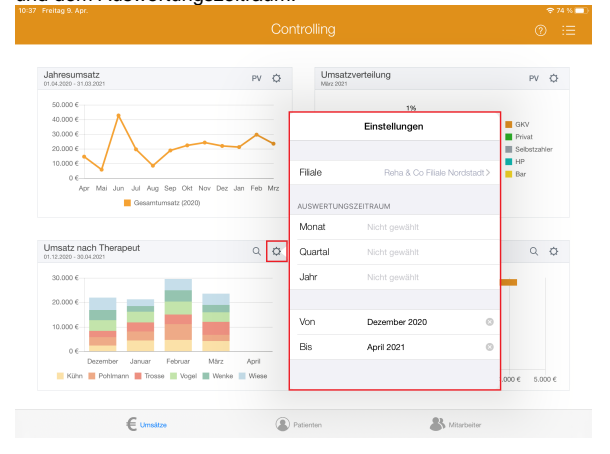

## Verwandte Artikel

- Datenquelle Umsatz nach Therapeut (WebApp)
- Auswertung Umsatz nach Therapeut / Video (WebApp)
- Auswertung Umsatz nach Therapeut / Video (PraxisPad)
- Auswertung Umsatz nach Therapeut (PraxisPad)
- Controlling CSV-Export / Video (WebApp)
- Auswertung umsatzstärkste Leistungen / Video (WebApp)
- Auswertung Jahresumsatz / Video (WebApp)
- Auswertung häufig erbrachte Leistungen / Video (WebApp)
- Ansichten im Controlling / Video (WebApp)
- Auswertung umsatzstärkste Leistungen / Video (PraxisPad)

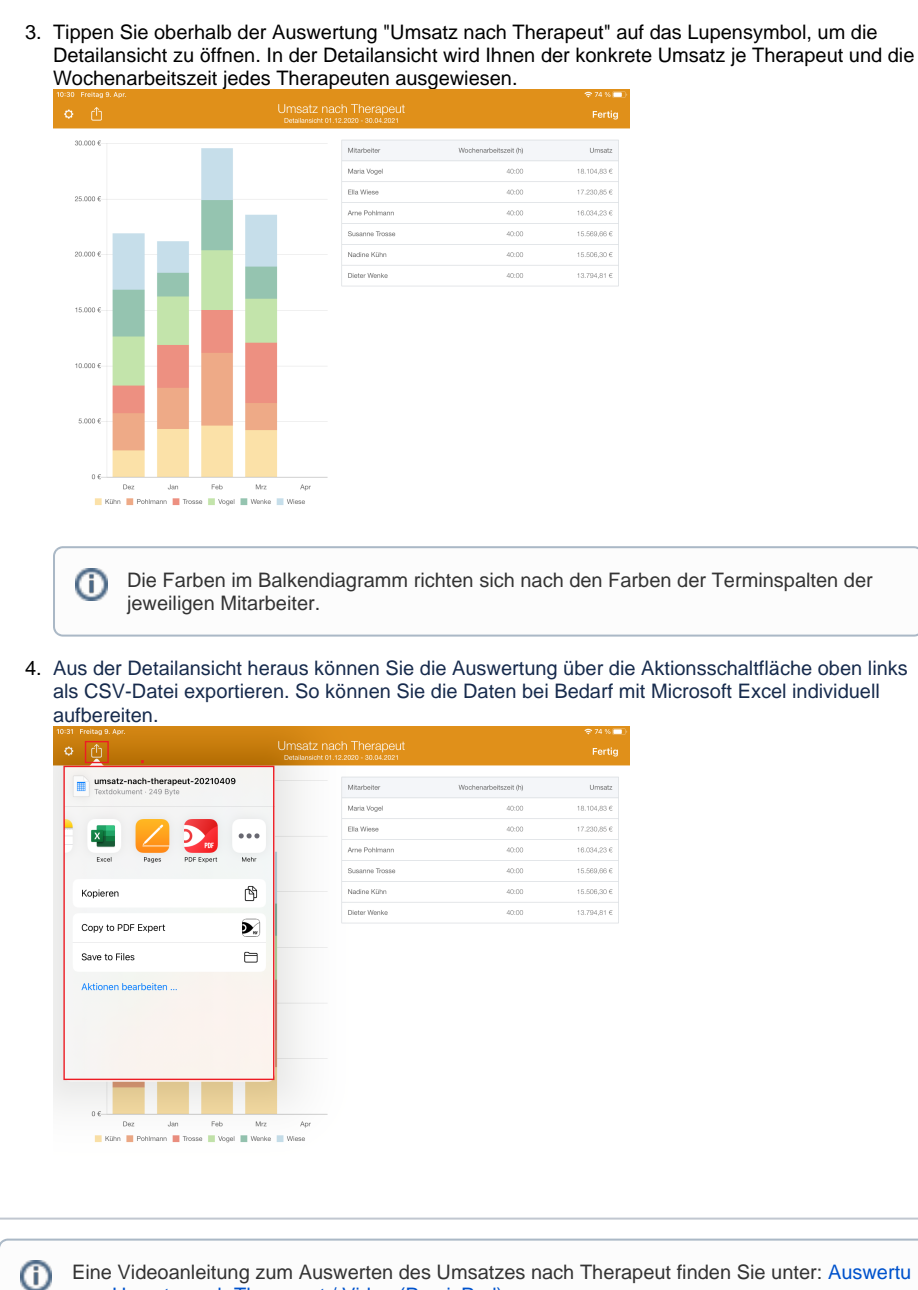

Eine Videoanleitung zum Auswerten des Umsatzes nach Therapeut finden Sie unter: Auswertu ng - Umsatz nach Therapeut / Video (PraxisPad)